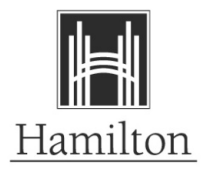

## How to Apply to a Job Posting – Internal Candidates

The following step-by-step guide will assist you through the application process for jobs posted on the City of Hamilton website.

| Step | Action                                                                                                    |
|------|----------------------------------------------------------------------------------------------------|
| 1.   | Visit <u>https://www.hamilton.ca/jobs</u>                                                                                                    |
| 2.   | Click on "Review Job Postings"                                                                                                    |
| 3.   | Login to My HR Info – Refer to <u>MyHRInfo Employee Self Service</u> for assistance with logging in                                                                                                    |
| 4.   | Click "View Latest Jobs"                                                                                                    |
| 5.   | Click on the job posting you are interested in to see the details of the job. Click<br>"Apply for Job" to apply to desired job posting.                                                                                                    |
| 6.   | The system will provide you a step by step application process. Complete each step and submit your application.                                                                                                    |
| 7.   | Upon submission of your application, you will get a confirmation on the screen that your application has been successfully submitted. You will also receive an e-mail confirmation to your primary e-mail address in My Contact Information. |

## Application Tips:

- Applications or resumes will not be accepted through email
- You are only able to attach one file; if you are submitting a resume and cover letter, they must be saved as one file before uploading.
- Acceptable file types are: .doc, .docx, .txt, .pdf, .rtf
- Ensure the maximum size of the resume does not exceed 1MB
- The resume attachment file name must not contain more than 60 characters.
- The file name of your resume must not contain a period (".") unless it is directly before the filename extension
- Disable any Pop-Up Ad Blocker software you have on your computer. This type of software has shown to cause problems when attempting to attach resumes online.
- Disable any third-party toolbar add-ons that stop pop-ups, such as Google Toolbar. These add-ons may prevent you from viewing your resume attachment.
- If you do not have access to a computer or a mobile device, there are public computers available at your local library.
- Due to the high number of applications the City of Hamilton receives, only those selected to move forward in the recruitment process will be contacted.

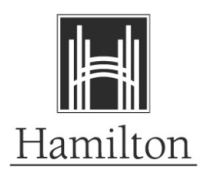

## Appendix A: Withdrawing an Application

| Step | Action                                                                         |
|------|--------------------------------------------------------------------------------|
| 1.   | Click on "My Job Applications"                                                 |
| 2.   | Click "Withdraw" for the job opening you'd like to withdraw from               |
| 3.   | System will request confirmation, click OK to proceed                          |
| 4.   | You will see the status of application changes from "Submitted" to "Withdrawn" |